# СПЕЦИАЛЬНАЯ КОМПЬЮТЕРНАЯ КАССОВАЯ СИСТЕМА, ОБЕСПЕЧИВАЮЩАЯ КОНТРОЛЬ ЗА ОБОРОТАМИ В СФЕРЕ ИГОРНОГО БИЗНЕСА

## ПЕРЕЧЕНЬ ФИЗИЧЕСКИХ ЛИЦ, ОГРАНИЧЕННЫХ В ПОСЕЩЕНИИ ИГОРНЫХ ЗАВЕДЕНИЙ И УЧАСТИИ В АЗАРТНЫХ ИГРАХ

# РУКОВОДСТВО ПОЛЬЗОВАТЕЛЯ

Версия 1.1

27.02.2017

| Подп. и дат |  |
|-------------|--|
| Инв. № д    |  |
| Взам. инв.  |  |
| Подп. и даг |  |
| ів. № пd    |  |

2017

## Изменения в версии 1.1 по сравнению с версией 1.0

1. Добавлен порядок настройки персонального компьютера при использовании сканера проверки документов – <u>п.3.4</u>.

2. Добавлен пункт «Кассовый терминал» – п.4.

содержание

| 1. ТЕРМИНЫ И ОПРЕДЕЛЕНИЯ, ИСПОЛЬЗУЕМЫЕ СОКРАЩЕНИЯ  | 4  |
|----------------------------------------------------|----|
| 2. ОБЩИЕ СВЕДЕНИЯ                                  | 5  |
| 3. ИНТЕРНЕТ-РЕСУРС ПЕРЕЧЕНЯ ФЛ                     | 6  |
| 3.1. Авторизация пользователя                      | 6  |
| 3.2. Смена пароля                                  | 7  |
| 3.3. Поиск сведений в перечне ФЛ                   | 8  |
| 3.4. Использование считывателя документов          | 11 |
| 4. КАССОВЫЙ ТЕРМИНАЛ                               | 13 |
| 4.1. Местонахождение кнопок проверки по перечню ФЛ | 13 |
| 4.2. Поиск сведений по перечню ФЛ                  | 15 |
| 4.2. Внесение сведений в перечень ФЛ               | 20 |

## 1. ТЕРМИНЫ И ОПРЕДЕЛЕНИЯ, ИСПОЛЬЗУЕМЫЕ СОКРАЩЕНИЯ

**ООО** «Мониторинговый центр по игорному бизнесу» – Мониторинговый центр (МЦ).

СККС – специальная компьютерная кассовая система, обеспечивающая контроль за оборотами в сфере игорного бизнеса.

КТ – кассовый терминал СККС.

ОАИ – организатор азартных игр.

ИЗ – место, где проводятся азартные игры и (или) принимаются ставки в азартных играх.

**Перечень** ФЛ – перечень физических лиц, ограниченных в посещении игорных заведений и участии в азартных играх.

Документ – документ, удостоверяющий личность.

## 2. ОБЩИЕ СВЕДЕНИЯ

Настоящее руководство предназначено для пользователей СККС и разъясняет порядок проверки и внесения в перечень ФЛ сведений с целью недопущения в игорное заведение физических лиц, ограниченных в посещении игорных заведений и участии в азартных играх.

#### 3. ИНТЕРНЕТ-РЕСУРС ПЕРЕЧЕНЯ ФЛ

#### 3.1. Авторизация пользователя

Авторизация в интернет-ресурсе перечня ФЛ происходит с использованием аутентификации (логин/пароль).

Для начала работы с интернет-ресурсом перечня ФЛ необходимо выполнить следующие действия:

1. Зайти на официальный сайт ООО «Мониторинговый центр по игорному бизнесу» (<u>www.gamemc.by</u>).

2. В правом верхнем углу главной страницы сайта нажать на кнопку Перечень ФЛ

Добавить исключение безопасности браузера (продолжить открытие веб-узла).

В открывшемся окне авторизации ввести логин, пароль и нажать кнопку «Войти» (*рисунок 3.1*):

|         | мониторинго<br>ЦЕНТ<br>по игорног<br>б и з н е ( |   | Перечень физических лиц,<br>ограниченных в посещении<br>игорных заведений |           |
|---------|--------------------------------------------------|---|---------------------------------------------------------------------------|-----------|
| Логин:  | oi.zablockaya                                    | + |                                                                           |           |
| Пароль: | •••••                                            | + |                                                                           |           |
|         |                                                  |   |                                                                           |           |
|         |                                                  |   | Войти                                                                     | $\supset$ |

Рисунок 3.1. Диалоговое окно входа

В случае возникновения ошибки при авторизации пользователя, система отобразит следующее сообщение (*рисунок 1.2*):

|        | Перечень физических ограниченных в посе | х лиц,<br>цении |
|--------|-----------------------------------------|-----------------|
| M      | Ошибка                                  | ıй              |
| Логин: | Логин и/или пароль введены не верно     |                 |
| Пароль | Закрыть                                 |                 |
|        |                                         |                 |
|        |                                         | Войти           |

Рисунок 3.2. Ошибка авторизации

#### 3.2. Смена пароля

Главная страница Интернет-ресурса отображает служебную информацию. Масштаб окон и шрифта интерфейса пользователя меняется инструментами используемого браузера (например, CTRL + «+» либо CTRL + «-»).

В окне со служебной информацией предоставляет возможность осуществить самостоятельную смену пароля. В такой ситуации необходимо нажать кнопку «Сменить пароль» (рисунок 1.3):

| Перечень физических лиц, ограниченных в посещении игорных заведений Служебная и | информация) | Поиск | Выход |
|---------------------------------------------------------------------------------|-------------|-------|-------|
| Служебная информация                                                            |             |       |       |
| ФИО пользователя: ИВАНОВ-ТЕСТ ИВАН ИВАНОВИЧ                                     |             |       |       |
| Логин: ivanov-test                                                              |             |       |       |
| Последний вход в систему: 15.02.2017 14:36:21                                   |             |       |       |
| ІР-адрес пользователя: 127.0.0.1                                                |             |       |       |
| Сменить пароль                                                                  |             |       |       |

Рисунок 3.3. Раздел «Служебная информациия»

В открывшемся окне заполнить требуемые поля и нажать кнопку «Сменить пароль» (рисунок 1.4):

| Окно для смены пароля. |                                       | ×  |
|------------------------|---------------------------------------|----|
| Для смены пароля       | введите старый пароль и новый пароль. |    |
| Старый пароль:         | ••••••                                |    |
| Новый пароль:          | ••••••                                |    |
| Подтверждение пароля:  | Состоит минимум из 8 символов         |    |
|                        | Отменить Сменить парол                | ль |

Рисунок 3.4. Окно для смены пароля

В результате система отобразит окно авторизации, в котором необходимо ввести логин и новый пароль (<u>п.1.1 настоящего руководства</u>).

## 3.3. Поиск сведений в перечне ФЛ

Для выполнения поиска необходимо выполнить следующие шаги.

1. Перейти в раздел «Поиск» (рисунок 3.5):

| Перечень физических лиц, ограничен                                               | ных в посещении игорных заведений |                 | Служебная и | нформация | Поиск В | выход |
|----------------------------------------------------------------------------------|-----------------------------------|-----------------|-------------|-----------|---------|-------|
| Вид документа *:<br>Идентификационный номер *:<br>Использовать сканер документов | Паспорт РБ                        |                 |             |           | 1       |       |
|                                                                                  |                                   | Очистить данные | Проверить   |           |         |       |

Рисунок 3.5. Окно поиска информации

2. Выбрать вид документа (рисунок 3.6):

| Вид документа *:               | Паспорт РБ ——————————————————————————————————— |
|--------------------------------|------------------------------------------------|
| Идентификационный номер *:     | Паспорт РБ                                     |
|                                | Вид на жительство РБ                           |
| использовать сканер документов | Удостоверение беженца РБ                       |
|                                | Паспорт иностранного гражданина                |

Рисунок 3.6. Возможные виды документа

3. Ввести ключевые данные для поиска и нажать кнопку «Проверить».

Ключевая информация для поиска сведений по документам «Паспорт **РБ**» либо «Вид на жительство **РБ**» – идентификационный номер (*рисунок* 3.7). Символы идентификационного номера необходимо вносить латиницей.

| Вид документа *:                 | Паспорт РБ 🗸   |                           |
|----------------------------------|----------------|---------------------------|
| Идентификационный номер *:       | 3010190A001PB9 |                           |
| 🔲 Использовать сканер документов |                |                           |
|                                  |                | Очистить данные Проверить |

Рисунок 3.7. Идентификационный номер документа

Если пользователь ввел неверные данные, то появится сообщение следующего содержания (*рисунок 3.8*):

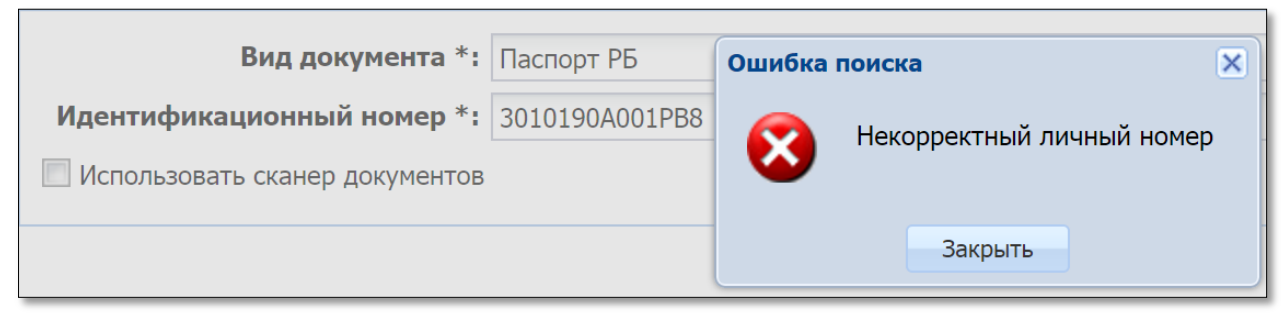

Рисунок 3.8. Сообщение об ошибке ввода данных документа

Ключевая информация для поиска сведений по документу «Удостоверение беженца РБ» следующая (рисунок 3.9):

| Вид документа *:               | Удостоверение беженца РБ 🗸 🗸 |                           |
|--------------------------------|------------------------------|---------------------------|
| Серия и номер *:               | 1234567                      |                           |
| Фамилия*:                      | ИВАНОВ                       |                           |
| Имя*:                          | ИВАН                         |                           |
| Использовать сканер документов |                              |                           |
|                                |                              | Очистить данные Проверить |

Рисунок 3.9. Данные документа «Удостоверение беженца РБ»

Если пользователь не заполнил все обязательные критерии поиска, то появится сообщение следующего содержания (*рисунок 3.10*):

| Вид документа *:                 | Удостоверение беженца РБ |                                 |           |
|----------------------------------|--------------------------|---------------------------------|-----------|
| Серия и номер *:                 | 123456789                |                                 |           |
| Фамилия*:                        | ИВАНОВ                   | Ошибка поиска                   | ×         |
| Имя*:                            |                          | 🛛 👔 Недостаточно информации для | я поиска. |
| 🔲 Использовать сканер документов |                          | Y                               |           |
|                                  |                          | Закрыть                         | -         |
|                                  |                          |                                 |           |

Рисунок 3.10. Сообщение об ошибке поиска

Ключевая информация для поиска сведений по документу «Паспорт иностранного гражданина» следующая (рисунок 3.11):

| Вид документа *:                 | Паспорт иностранного гражданина |                           |
|----------------------------------|---------------------------------|---------------------------|
| Гос-во, выдавшее документ*:      | RUS (Российская Федерация)      | ) <b></b>                 |
| Серия и номер *:                 | 123456789                       |                           |
| Фамилия*:                        | ИВАНОВ                          |                           |
| Имя*:                            | ИВАН                            |                           |
| 🔲 Использовать сканер документов |                                 |                           |
|                                  |                                 | Очистить данные Проверить |

Рисунок 3.11. Данные документа «Паспорт иностранного гражданина»

В случае <u>ОТСУТСТВИЯ</u> в перечне ФЛ запрашиваемых данных документа, на экране появится ответ следующего содержания *(рисунок 3.12)*:

| Вид документа *:               | Паспорт иностранного гражданина    | ~                         |
|--------------------------------|------------------------------------|---------------------------|
| Гос-во, выдавшее документ*:    | RUS (Российская Федерация)         | ~                         |
| Серия и номер *:               | 123456789                          |                           |
| Фамилия*:                      | ИВАНОВ                             |                           |
| Имя*:                          | ИВАН                               |                           |
| Использовать сканер документов | $\mathbf{i}$                       |                           |
|                                | Участие в азартных играх разрешено | Очистить данные Проверить |

Рисунок 3.12. Отсутствие данных документа в перечне ФЛ

С помощью кнопки «Очистить данные» (*рисунок 3.12*) система удаляет данные в форме поиска.

В случае <u>НАЛИЧИЯ</u> в перечне ФЛ запрашиваемых данных документа, на экране появится следующее сообщение *(рисунок 3.13)*:

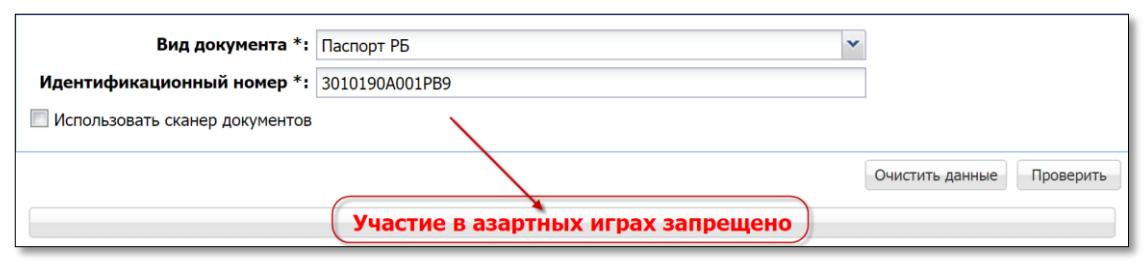

3.13. Наличие данных документа в перечне ФЛ

Для просмотра подробной информации по найденному в перечне физическому лицу необходимо левой кнопкой мыши нажать на строку с сообщением «Участие в азартных играх запрещено» (рисунок 3.13).

В появившейся ниже таблице дважды левой кнопкой мыши нажать на строку с информацией о физическом лице (*рисунок 3.14*):

| Перечень физических лиц, ограниченных в посещении игорных заведений Служебная и |                                                                   |                   |               |            |  |  |  |
|---------------------------------------------------------------------------------|-------------------------------------------------------------------|-------------------|---------------|------------|--|--|--|
| Вид документ                                                                    | ~                                                                 |                   |               |            |  |  |  |
| Идентификационный номе                                                          | ep *: 3010190A001PB9                                              |                   |               |            |  |  |  |
| 🔲 Использовать сканер докуме                                                    | Использовать сканер документов                                    |                   |               |            |  |  |  |
|                                                                                 | Очистить данные Проверить                                         |                   |               |            |  |  |  |
|                                                                                 | Участие в                                                         | азартных играх за | апрещено      |            |  |  |  |
| ФИО Ид                                                                          | ФИО Идентификационный номер Номер документа Кем выдан Дата выдачи |                   |               |            |  |  |  |
| ИВАНОВ ИВАН ИВАНОВИЧ 30                                                         | 010190A001PB9 🈿                                                   | PP123456          | РУВД Г.МИНСКА | 14.02.2017 |  |  |  |

3.14. Подробный просмотр сведений о ФЛ

В результате выполненных действий откроется окно с информацией из перечня ФЛ (рисунок 3.15):

| Тросмотр информации        |                                                         |            | ×                |
|----------------------------|---------------------------------------------------------|------------|------------------|
| В перечень добавил:        | Мониторинговый Центр(МЦ) Г.МИНСК, УЛ.ПАНЧЕН<br>Ивановна | нко, д.9 № | Іирковская Ольга |
| Фамилия *:                 | ИВАНОВ                                                  |            |                  |
| Имя *:                     | ИВАН                                                    |            |                  |
| Отчество:                  | ИВАНОВИЧ                                                |            |                  |
| Вид документа *:           | Паспорт РБ                                              |            |                  |
| Идентификационный номер *: | 3010190A001PB9                                          |            |                  |
| Серия и номер*:            | PP123456                                                |            |                  |
| Кем выдан*:                | РУВД Г.МИНСКА                                           | когда:     | 14.02.2017       |
| Ограничен с *:             | 14.02.2017                                              |            |                  |
| Дата снятия ограничения *: | 14.08.2017                                              |            |                  |
| Срок ограничения:          | 6 месяцев                                               |            |                  |
|                            |                                                         |            |                  |
|                            |                                                         | _          |                  |

3.15. Окно «Просмотр информации»

#### 3.4. Использование считывателя документов

1. Выполнить шаги 1 и 2 п.3.3 настоящего руководства (*рисунки 3.5, 3.6*).

2. Активировать позицию «Использовать сканер документов» (рисунок 3.16):

| Илонтификационный комор *:  |                                       |
|-----------------------------|---------------------------------------|
| идентификационный номер 😳   |                                       |
| Гос-во, выдавшее документ*: | BLR ()                                |
| Серия и номер *:            | ЛАТИНИЦЕЙ БЕЗ ПРОБЕЛОВ И РАЗДЕЛИТЕЛЕЙ |
| Фамилия*:                   |                                       |
| Имя*:                       |                                       |
|                             |                                       |

3.16. Вид окна поиска с использованием сканера документов

3. Осуществить считывание данных документа (рисунок 3.17):

| Вид документа                   | *: Паспорт РБ                                                                                                    |   |
|---------------------------------|----------------------------------------------------------------------------------------------------|---|
| Идентификационный номер         | *: 000000000000                                                                                                    |   |
| Гос-во, выдавшее документ       | *: BLR (Республика Беларусь)                                                                                                    |   |
| Серия и номер                   | *: @#F1077104100                                                                                                    |   |
| Фамилия                         | *: Wennerikalanisty                                                                                                    |   |
| Имя                             | *:                                                                                                    |   |
| РЭСПУБЛІ<br>ПАШПАРТ<br>PASSPORT | CA BEJTAPYCE / REPUBLIC OF BELARUS<br>THIUTTYFE KOULUSHPKABBACODE OF ISSUING<br>PBLR STATE<br>INFORMUMASUENAME<br>INFORMUMASUENAME<br>INFORME<br>INFORMUMASUENAME<br>INFORMUMASUENAME<br>INFOR |   |
| P-10. 00 00.000                 | MOURSEX<br>F<br>MECUA HAPATIKOHHAZPLACE OF BIKTH<br>F<br>PUBLIC OF BELARUS<br>OF LABRINGARY HAUTHORTY<br>MINISTRY OF<br>TOPMIN INSERTION OF EXPRIN<br>INTERNAL AFFAIRS                                                                                                    |   |
| -                               | 114811-00831-004881-00481-004888-01148888-01148888-0-004844-0-0                                                                                                    | 1 |

3.17. Окно поиска информации с использованием сканера документов

- 4. Убедиться, что в окне заполнены все поля критерия поиска.
- 5. Нажать кнопку «Проверить» (рисунок. 3.17).

Порядок настройки персонального компьютера (ноутбука), к которому подключен сканер проверки документов, изложен на сайте Справочного Центра Regula Forensics:

http://support.regulaforensics.com/hc/ru/articles/115000933706

## 4. КАССОВЫЙ ТЕРМИНАЛ

#### 4.1. Местонахождение кнопок проверки по перечню ФЛ

Работник ИЗ может осуществить проверку данных документа физического лица на предмет нахождения его сведений в перечне ФЛ в следующих местах интерфейса КТ:

1. Раздел «Смена по ИА» – на панели управления кнопка «Другие операции» – строка из списка «Проверить физ.лицо» (рисунок 4.1):

| Смена по ИА Смена по ИС казино Журналы Управление Вых |                 |                 |         |          |        |        |         |       |      |                             |           |                                                 |                          |
|-------------------------------------------------------|-----------------|-----------------|---------|----------|--------|--------|---------|-------|------|-----------------------------|-----------|-------------------------------------------------|--------------------------|
| 🍣   🕣 Блокир                                          | оовать 👩 РазБло | кировать 🛛 Ҏ Пр | ием ден | ег от иг | рока 🍯 | 🛃 Выпл | ата игр | оку 🔤 | Выда | ть тикет 🛛 🮪 Погасить тикет | Дру       | игие операции                                   | Показать счетчи          |
| № ИА в зале 🔺                                         | Метка           | СККС № ИА       |         |          | 0      | 8      | 8       |       | ИА   | Цена 1 кр., руб.            | +         | Зачислить кредиты                               | 6                        |
|                                                       | BA              | 1309000001      |         |          |        |        |         |       | ٠    | 0.001                       | -         | Списать кредиты                                 |                          |
|                                                       | BA              | 1309000002      |         |          |        |        |         |       | ٠    | 0.001                       |           |                                                 |                          |
|                                                       | BA              | 1309000003      |         |          |        |        |         |       | ٠    | 0.001                       | -         | инкассация им                                   |                          |
|                                                       | BA              | 1309000004      |         |          |        |        |         |       | ٠    | 0.001                       | ASSA<br>M | Прием денежных средств по банковской карточке   |                          |
|                                                       | BA              | 1309000005      |         |          |        |        |         |       | ٠    | 0.001                       | 3         | Прием электронных денежных средств              |                          |
|                                                       | BA              | 1309000006      |         |          |        |        |         |       | ٠    | 0.001                       | ŵ         | Служебное внегение ленег                        |                          |
|                                                       | BA              | 1309000007      |         |          |        |        |         |       | ٠    | 0.001                       | ŵ         |                                                 |                          |
|                                                       | BA              | 1309000008      |         |          |        |        |         |       | ٠    | 0.001                       |           |                                                 |                          |
|                                                       | BA              | 1309000009      |         |          |        |        |         |       | ٠    | 0.001                       | -         | Сдача выручки в кассу организации               |                          |
|                                                       | BA              | 1309000010      |         |          |        |        |         |       | ٠    | 0.001                       | 4         | Выдать тикет                                    |                          |
|                                                       | BA              | 1309000011      |         |          |        |        |         |       | ٠    | 0.001                       |           | Погасить тикет                                  |                          |
|                                                       | BA              | 1309000012      |         |          |        |        |         |       | ٠    | 0.001                       |           | Выплата испоку по обязательству                 |                          |
|                                                       | BA              | 1309000013      |         |          |        |        |         |       | ٠    | 0.001                       | -         | ballinara in poly no consurciser by             |                          |
|                                                       | BA              | 1309000014      |         |          |        |        |         |       | ٠    | 0.001                       | 00        | Печатать отчет по смене                         |                          |
|                                                       | BA              | 1309000015      |         |          |        |        |         |       | ٠    | 0.001                       | (\$       | Проверить физ.лицо                              |                          |
|                                                       | BA              | 1309000016      |         |          |        |        |         |       | ٠    | 0.001                       |           | Заполнить спец. формул Проверить физ. лицо на г | присутствие в списках    |
|                                                       | BA              | 1309000017      |         |          |        |        |         |       | ٠    | 0.001                       | -         | подучетных лиц (в списке                        | самоограниченных и т.д.) |
|                                                       | PA .            | 120000018       |         |          |        |        |         |       |      | 0.001                       |           | удалить события                                 |                          |

4.1. Поиск по перечню ФЛ в разделе «Смена по ИА»

2. Диалоговое окно «Выплата игроку» во время регистрации кассовой операции выплаты денежных средств (рисунок 4.2):

| Смена по ИА Смена по ИС казино Журна    | злы Управление                                                                                  |
|-----------------------------------------|-------------------------------------------------------------------------------------------------|
| 🧈 🖯 🔂 Блокировать 📑 РазБлокировать 🛛 💈  | 🖗 Прием денег от игрока 🥳 Выплата игроку) 🥐 Выдать тикет 🛛 🮪 Погасить тикет 🗌 Другие операции 🗸 |
| Выплата игроку                          | × I kbed                                                                                        |
| 🖲 Наличные                              | . Оформить выплату обязательством                                                               |
| Укажите сумму: 22                       | 22.00 руб.                                                                                      |
| Удержано (4%): 0.8                      | 18                                                                                              |
| К выплате: 21.                          | .12                                                                                             |
| Документ удостоверяющий личность игрока | ·                                                                                               |
| Удостоверяющий документ *:              | Паспорт РБ                                                                                      |
| Серия и номер документа *:              | БЕЗ ПРОБЕЛОВ И РАЗДЕЛИТЕЛЕЙ                                                                     |
| Идентификационный номер:                | 3010190A001PB9                                                                                  |
| Фамилия *:                              |                                                                                                 |
| Имя *:                                  |                                                                                                 |
| Отчество:                               |                                                                                                 |
| Кем выдан *:                            |                                                                                                 |
| Когда выдан *:                          | дд.мм.гггг                                                                                      |
|                                         |                                                                                                 |
| № в зале игрового автомата: nu          | II 🔹 🗾                                                                                          |
| Печатать чек: 📝                         | Печатать копию чека: 🗹 Оформить спец. формуляр: 🔲                                               |
| Отменить 💽 Сканер                       | • Участие в азартных играх разрешено                                                            |
| BA 13090002                             | 2 0.001 Проверить по спискам подучетных лиц                                                     |

4.2. Поиск по перечню ФЛ в окне «Выплата игроку»

3. Раздел «Журналы» – вкладка «Заявки на самоограничение» – на панели управления кнопка «Проверить физ.лицо» (*рисунок 4.3*):

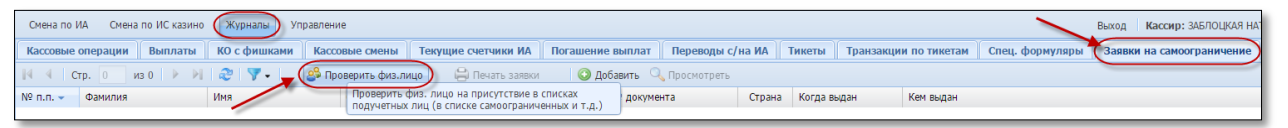

4.3. Поиск по перечню ФЛ во вкладке «Заявки на самоограничение»

#### 4.2. Поиск сведений по перечню ФЛ

Для выполнения поиска необходимо выполнить следующие шаги.

1. Нажать кнопку «Проверить физ.лицо» (рисунки 4.1, 4.2).

2. В открывшемся диалоговом окне выбрать вид документа (рисунок 4.4):

| Проверка физ. лица на присутствие | в списках подучетных лиц (только для тестового использования) | ×           |
|-----------------------------------|---------------------------------------------------------------|-------------|
| Вид документа *:                  | Паспорт РБ                                                    |             |
| Илентификационный номер *:        | Паспорт РБ                                                    |             |
|                                   | Вид на жительство РБ                                          |             |
|                                   | Удостоверение беженца РБ                                      |             |
|                                   | Паспорт иностранного гражданина                               |             |
|                                   |                                                               |             |
|                                   |                                                               |             |
|                                   |                                                               |             |
|                                   |                                                               |             |
|                                   |                                                               |             |
|                                   |                                                               |             |
|                                   |                                                               |             |
|                                   |                                                               |             |
|                                   |                                                               |             |
|                                   |                                                               |             |
| 😣 Отменить 💻 Сканер               |                                                               | 💡 Проверить |

Рисунок 4.4. Возможные виды документа

3. Ввести ключевые данные для поиска и нажать кнопку «Проверить».

Ключевая информация для поиска сведений по документам «Паспорт **РБ**» либо «Вид на жительство **РБ**» – идентификационный номер. Символы идентификационного номера необходимо вносить латиницей (*рисунок 4.5*).

Если пользователь ввел неверные данные, то появится сообщение следующего содержания (*рисунок 4.5*):

| Проверка физ. лица на присут | твие в списках подучетных лиц                   | ×         |
|------------------------------|-------------------------------------------------|-----------|
| Вид докумен                  | та *: Паспорт РБ                                | ~         |
| Идентификационный ном        | ep *: (3010190A001PB3)                          |           |
|                              |                                                 |           |
|                              |                                                 |           |
|                              | Ошибка                                          |           |
|                              | Некорректное значение идентификационного номера |           |
|                              |                                                 |           |
|                              | Закрыть                                         |           |
|                              |                                                 |           |
|                              |                                                 |           |
|                              |                                                 |           |
|                              |                                                 |           |
|                              |                                                 | Grane     |
| Сканер                       |                                                 | Проверить |

Рисунок 4.5. Сообщение об ошибке ввода данных документа

Ключевая информация для поиска сведений по документу «Удостоверение беженца РБ» следующая: Серия и номер документа, фамилия, имя.

Если пользователь не заполнил все обязательные критерии поиска, то появится сообщение следующего содержания (*рисунок 4.6*):

| Проверка физ. лица на присутствие | в списках подучетных лиц                                          | ×           |
|-----------------------------------|-------------------------------------------------------------------|-------------|
| Вид документа *:                  | Удостоверение беженца РБ                                          | ~           |
| Серия и номер *:                  | 123456789                                                         |             |
| Фамилия *:                        | ИВАНОВ                                                            |             |
| Имя *:                            |                                                                   |             |
|                                   | Внимание ×<br>Не заполнены необходимые для поиска поля<br>Закрыть |             |
|                                   |                                                                   |             |
| 😢 Отменить 🔳 Сканер               | (                                                                 | 💡 Проверить |

Рисунок 4.6. Сообщение об ошибке поиска

Ключевая информация для поиска сведений по документу «Паспорт иностранного гражданина» следующая (рисунок 4.7):

| Проверка физ. лица на присутствие | в списках подучетных лиц        |
|-----------------------------------|---------------------------------|
| Вид документа *:                  | Паспорт иностранного гражданина |
| Гос-во, выдавшее документ *:      | Российская Федерация            |
| Серия и номер *:                  | 123456789                       |
| Фамилия *:                        | ИВАНОВ                          |
| Имя *:                            | ИВАН                            |
|                                   |                                 |
|                                   |                                 |
|                                   |                                 |
|                                   |                                 |
|                                   |                                 |
|                                   |                                 |
|                                   | •                               |
| 😢 Отменить 🛛 💷 Сканер             | 💡 Проверить                     |

Рисунок 4.7. Данные документа «Паспорт иностранного гражданина»

В случае <u>ОТСУТСТВИЯ</u> в перечне ФЛ запрашиваемых данных документа, на экране появится ответ следующего содержания (*рисунок 4.8*):

| Проверка физ. лица на присутствие в | в списках подучетных лиц               |             |
|-------------------------------------|----------------------------------------|-------------|
| Вид документа *:                    | Паспорт иностранного гражданина        | ~           |
| Гос-во, выдавшее документ *:        | Российская Федерация                   | *           |
| Серия и номер *:                    | 123456789                              |             |
| Фамилия *:                          | ИВАНОВ                                 |             |
| Имя *:                              | ИВАН                                   |             |
|                                     |                                        |             |
|                                     |                                        |             |
|                                     |                                        |             |
|                                     |                                        |             |
|                                     |                                        |             |
|                                     |                                        |             |
|                                     | • Участие в азартных играх разрешено • |             |
| 🔇 Отменить) 🖭 Сканер                |                                        | 💡 Проверить |

Рисунок 4.8. Отсутствие данных документа в перечне  $\Phi Л$ 

Кнопка «Отменить», так же как и кнопка (рисунок 4.8).

В случае **<u>НАЛИЧИЯ</u>** в перечне ФЛ запрашиваемых данных документа, на экране появится следующее сообщение (*рисунок 4.9*):

| Проверка физ. лица на присутствие | з списках подучетных лиц            | ×           |
|-----------------------------------|-------------------------------------|-------------|
| Вид документа *:                  | Паспорт иностранного гражданина     | ~           |
| Гос-во, выдавшее документ *:      | Российская Федерация                | *           |
| Серия и номер *:                  | 987654321                           |             |
| Фамилия *:                        | ИВАНОВА                             |             |
| Имя *:                            | МАРИЯ                               |             |
|                                   |                                     |             |
|                                   |                                     |             |
|                                   |                                     |             |
|                                   |                                     |             |
|                                   |                                     |             |
|                                   |                                     |             |
|                                   | 🕑 Участие в азартных играх запрещен |             |
| 😣 Отменить 🗉 Сканер               |                                     | 💡 Проверить |

4.9. Наличие данных документа в перечне ФЛ

Для просмотра подробной информации по найденному в перечне физическому лицу необходимо левой кнопкой мыши нажать на строку с сообщением «Участие в азартных играх запрещено» (*рисунок 4.9*).

В появившемся информационном окне дважды левой кнопкой мыши нажать на строку с информацией о физическом лице (*рисунок 4.10*):

| Внима | ние! Обнаружено совпадение по списку особ | ых лиц                  |               |             | ×            |
|-------|-------------------------------------------|-------------------------|---------------|-------------|--------------|
| 🔍 По  | дробно                                    |                         |               |             |              |
| N♀    | Тип списка                                | ФИО                     | Вид документа | Ограничен с | Ограничен до |
| 640   | Самоограниченный                          | ИВАНОВА МАРИЯ СИДОРОВНА | ΠΑCΠΟΡΤ       | 26.02.2017  | 26.08.2018   |
|       | 4543                                      |                         |               |             |              |

4.10. Подробный просмотр сведений о ФЛ

В результате выполненных действий откроется окно с информацией из перечня ФЛ (рисунок 4.11):

| Фониция *:                  |                                 |        |            |
|-----------------------------|---------------------------------|--------|------------|
| Фанилия .                   | ИВАНОВА                         |        |            |
| Имя *:                      | МАРИЯ                           |        |            |
| Отчество:                   | СИДОРОВНА                       |        |            |
| Вид документа *:            | Паспорт иностранного гражданина |        |            |
| ос-во, выдавшее документ *: | RUS (Российская Федерация)      |        |            |
| Серия и номер*:             | 987654321                       |        |            |
| Кем выдан*:                 | мвд                             | когда: | 01.02.2017 |
| Ограничен с *:              | 26.02.2017                      |        |            |
| Лэтэ сиятия ограницения *:  | 26.09.2019                      |        |            |

4.11. Окно «Просмотр информации»

Во время регистрации кассовой операции **ВЫПЛАТЫ** денежных средств проверка по перечню ФЛ доступна после заполнения ключевой информации в диалоговом окне «Выплата игроку» (*рисунок 4.12*):

| Выплата игроку                        | x                                    |
|---------------------------------------|--------------------------------------|
| Наличны                               | е 🔘 Оформить выплату обязательством  |
| Укажите сумму: [<br>Уларжано (4%); [  | 00                                   |
| К выплате: 0                          | .00                                  |
| Документ удостоверяющий личность игро | (a)                                  |
| Удостоверяющий документ *:            | Паспорт иностранного гражданина      |
| Гос-во, выдавшее документ *:          | RUS (Российская Федерация) 👻         |
| Серия и номер документа *:            | 987654321                            |
| Фамилия *:                            | ИВАНОВА                              |
| Имя *:                                | ЯМАРИЯ                               |
| Отчество:                             |                                      |
| Кем выдан *:                          | <b>\</b>                             |
| Когда выдан *:                        | дд.мі ГГГГ                           |
| № в зале игрового автомата:           | Тоиск                                |
| Печатать чек: [                       | 🛚 🛛 🖉 Оформить спец. формуляр: 📃     |
| Отменить 🔳 Сканер                     | 🕑 Участие в азартных играх запрещено |

4.12. Проверка в окне «Выплата игроку»

#### Использование считывателя документов

- 1. Нажать кнопку «Проверить физ.лицо».
- 2. В открывшемся диалоговом окне выбрать вид документа.
- 3. Активировать позицию
- 4. Осуществить считывание данных документа (рисунок 4.13):

💻 Сканер

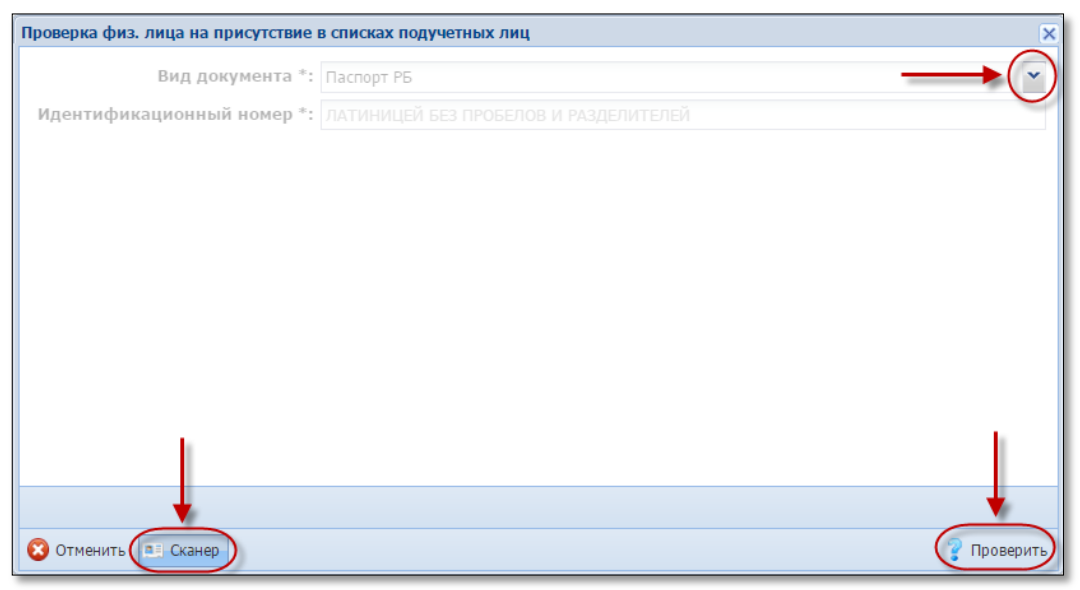

- 4.13. Окно проверки информации с использованием сканера документов
  - 5. Убедиться, что в окне заполнены правильно все поля критерия поиска.
  - 6. Нажать кнопку

Проверить

#### 4.2. Внесение сведений в перечень ФЛ

Порядок внесения сведений В перечень ΦЛ регулируется постановлением Министерства по налогам и сборам Республики Беларусь «О порядке внесения сведений в перечень физических лиц, ограниченных в посещении игорных заведений и участии в азартных играх, ведения и доведения его ДО сведения организаторов азартных игр, а также предоставления доступа к нему» от 27 декабря 2016 № 33.

Для внесения в перечень ФЛ сведений о физическом лице, подавшем заявление об ограничении себя в посещении игорных заведений и участии в азартных играх, необходимо выполнить следующие шаги.

1. В разделе «Журналы» перейти во вкладку «Заявки на самоограничение».

2. На панели управления нажать на кнопку «Добавить» (рисунок 4.14):

| Смена по ИА Смена | по ИС казино | Журналы Уп   | равление           |                     |                  |                  |        |                       |                 | Выход | Кассир: ЗАБЛОЦКАЯ НА |
|-------------------|--------------|--------------|--------------------|---------------------|------------------|------------------|--------|-----------------------|-----------------|-------|----------------------|
| Кассовые операции | Выплаты      | КО с фишками | Кассовые смены     | Текущие счетчики ИА | Погашение выплат | Переводы с/на ИА | Тикеты | Транзакции по тикетам | Спец. формуляры | Заявк | и на самоограничение |
| 14 4 Crp. 1 v     | 13 1 🗼 🕅     | æ 🔻 -        | 🝰 Проверить физ.ли | ицо 🔒 Печать заявки | О Добавить       | Просмотреть      |        |                       |                 |       |                      |

4.14. Кнопка «Добавить»

3. В появившемся диалоговом окне «Зарегистрировать заявление на самоограничение» внести необходимую ключевую информацию. Поля, обязательные к заполнению, обозначены «\*».

Примеры заполнения данных по видам документов (рисунки 4.15 – 4.18):

| Фамилия *:                    | АЛЕКСАНДРОВ                                                                           |   |
|-------------------------------|---------------------------------------------------------------------------------------|---|
| Имя *:                        | АЛЕКСАНДР                                                                             |   |
| Отчество:                     | АЛЕКСАНДРОВИЧ                                                                         |   |
| Вид документа *:              | Паспорт РБ                                                                            | ~ |
| Идентификационный номер *:    | 3010190A001PB3                                                                        |   |
| Серия и номер *:              | AB123456                                                                              |   |
| Кем выдан *:                  | УВД когда *: 01.02.2017                                                               | • |
| Ограничен с *:                | 26.02.2017                                                                            |   |
| Последний день ограничения *: | 26.08.2017                                                                            | • |
|                               | (установить: <u>6 месяцев, 9 месяцев, 1 год, 1.5 года, 2 года, 2.5 года, 3 года</u> ) |   |
| Срок ограничения:             | 6 месяцев                                                                             |   |

## 4.15. Документ «Паспорт РБ»

| Фамилия *:                    | николаев                                                                           |                     |   |
|-------------------------------|------------------------------------------------------------------------------------|---------------------|---|
| Имя *:                        | николай                                                                            |                     |   |
| Отчество:                     | николаевич                                                                         |                     |   |
| Вид документа *:              | Вид на жительство РБ                                                               |                     | ~ |
| Идентификационный номер *:    | 3010190B001VF3                                                                     |                     |   |
| Серия и номер *:              | HI987654                                                                           |                     |   |
| Кем выдан *:                  | УВД                                                                                | когда *: 01.02.2017 | • |
| Ограничен с *:                | 26.02.2017                                                                         |                     |   |
| Последний день ограничения *: | 26.02.2018                                                                         |                     | • |
|                               | (установить: <u>6 месяцев, 9 месяцев, 1 год</u> , <u>1.5 года, 2 года, 2.5 год</u> | <u>а, 3 года</u> )  |   |
| Срок ограничения:             | 1 год                                                                              |                     |   |

4.16. Документ «Вид на жительство РБ»

| Фамилия *:                    | AZIK                                                                                  |                       |
|-------------------------------|---------------------------------------------------------------------------------------|-----------------------|
| Имя *:                        | YOSIF                                                                                 |                       |
| Отчество:                     |                                                                                       |                       |
| Вид документа *:              | Удостоверение беженца РБ                                                              | *                     |
| Серия и номер *:              | 123456789                                                                             |                       |
| Кем выдан *:                  | увд                                                                                   | когда *: 01.02.2017 🔝 |
| Ограничен с *:                | 26.02.2017                                                                            |                       |
| Последний день ограничения *: | 26.08.2018                                                                            |                       |
|                               | (установить: <u>6 месяцев, 9 месяцев, 1 год</u> , <u>1.5 года, 2 года, 2.5 года</u> , | <u>З года</u> )       |
| Срок ограничения:             | 1 год 6 месяцев                                                                       |                       |

4.17. Документ «Удостоверение беженца РБ»

| Зарегистрировать заявление на самоогр | аничение                                                                              | ×          |
|---------------------------------------|---------------------------------------------------------------------------------------|------------|
| Фамилия *:                            | MIKAYILOVA                                                                            |            |
| Имя *:                                | ANNA                                                                                  |            |
| Отчество:                             |                                                                                       |            |
| Вид документа *:                      | Паспорт иностранного гражданина                                                       | *          |
| Гос-во, выдавшее документ*:           | АZЕ (Азербайджанская Республика)                                                      | ~          |
| Серия и номер *:                      | P1234567                                                                              |            |
| Кем выдан *:                          | MINISTRY OF INTERNAL AFFAIRS KOLDAR *: 20.0                                           | )2.2017    |
| Ограничен с *:                        | 26.02.2017                                                                            |            |
| Последний день ограничения *:         | 26.11.2017                                                                            |            |
|                                       | (установить: <u>6 месяцев, 9 месяцев, 1 год, 1.5 года, 2 года, 2.5 года, 3 года</u> ) |            |
| Срок ограничения:                     | 9 месяцев                                                                             |            |
| 🔽 Печата                              | ть заявку 🖳 Печатать копию заявки                                                     |            |
| 😢 Отменить 🛛 Сканер                   |                                                                                       | 💿 Добавить |

4.18. Документ «Паспорт иностранного гражданина»

Идентификационный номер документа заполняется только латиницей. Серия документа можно заполнять либо латиницей, либо кириллицей. Смешение раскладки клавиатуры не допускается (*рисунок 4.19*):

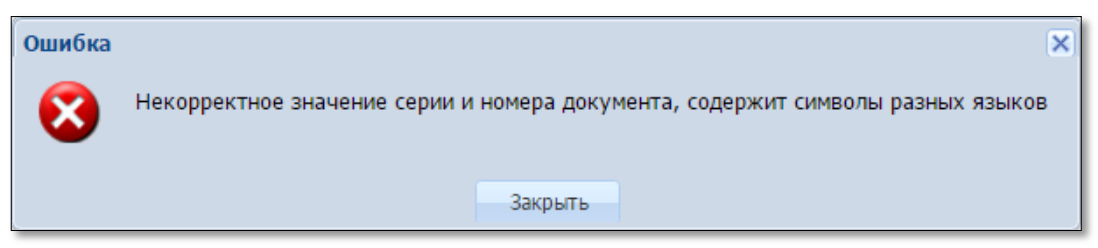

4.19.Сообщение о некорректном вводе информации

4. Нажать кнопку «Добавить» (рисунок 4.18).

21

#### Использование считывателя документов

1. В разделе «Журналы» перейти во вкладку «Заявки на самоограничение».

2. На панели управления нажать на кнопку «Добавить».

3. Активировать позицию «Использовать сканер документов» (рисунок 4.20):

| <b>Daverses</b> *:            |                                                                                          |     |
|-------------------------------|------------------------------------------------------------------------------------------|-----|
| • килимбФ                     |                                                                                          |     |
| Имя *:                        |                                                                                          |     |
| Отчество:                     |                                                                                          |     |
| Вид документа *:              | Паспорт РБ                                                                               | 1   |
| Идентификационный номер *:    |                                                                                          |     |
| Серия и номер *:              |                                                                                          |     |
| Кем выдан *:                  | когда *: ДД.ММ.ГГГГ                                                                      | E   |
| Ограничен с *:                | 27.02.2017                                                                               |     |
| Последний день ограничения *: | 27.08.2017                                                                               | C   |
|                               | (установить, <u>о месяцев, у месяцев, 1 год</u> , <u>1.5 года, 2 года, 2.5 года, 3 г</u> | ода |
|                               |                                                                                          |     |
|                               |                                                                                          |     |
|                               |                                                                                          |     |
| Печатать заяв                 | ку                                                                                       | ļ   |

4.20. Вид окна поиска с использованием сканера документов

3. Осуществить считывание данных последней страницы документа с фотографией, а затем предпоследней страницы документа с дополнительной информацией документа.

5. Убедиться, что в окне заполнены правильно все поля регистрации заявления.

| ть | 📀 Добавить |
|----|------------|
|----|------------|

6. Нажать кнопку